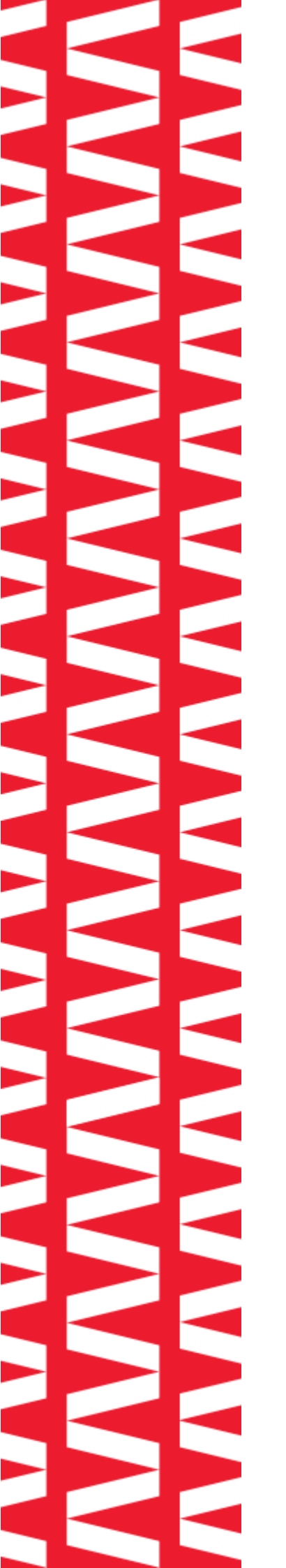

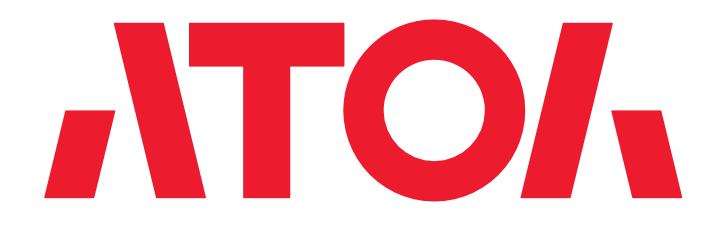

# POS-терминал ATO/ Optima

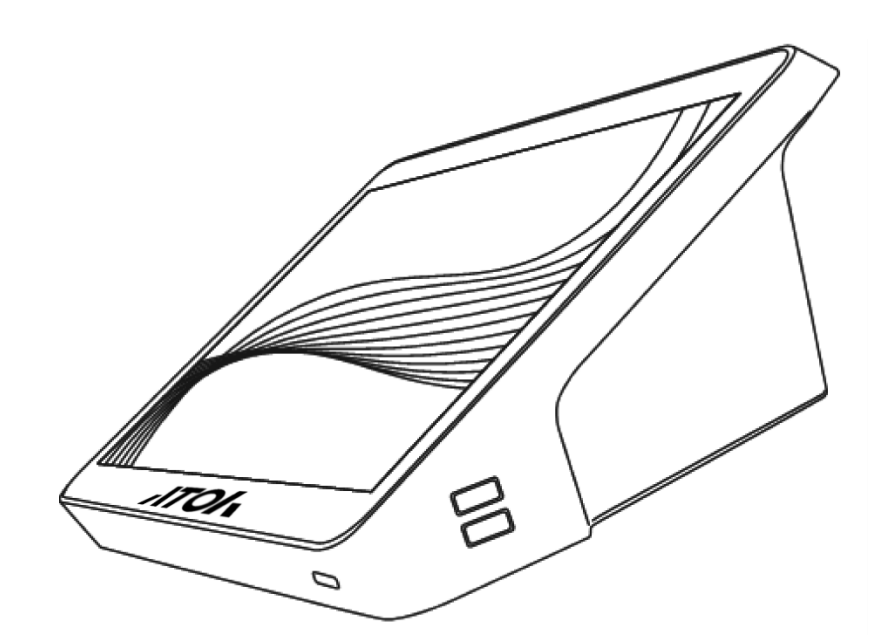

# Инструкция по автоматическому обновлению BIOS и EC

Данный документ разработан для пользователей POS-терминалов ATOЛ Optima и содержит инструкцию по автоматическому обновлению BIOS/EC.

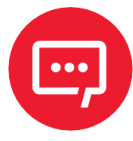

Если не удастся записать BIOS или EC, устройство не запустится, поэтому перед записью BIOS или EC необходимо:

- остановить все другие запущенные программы;
- убедиться в том, что ёмкость аккумулятора составляет более 30%, или подключить адаптер питания;
- не выполнять нажатием кнопки питания принудительное выключение, перезагрузку или переход в спящий режим, влияющие на обновление BIOS/EC.

Для проведения автоматического обновления BIOS/EC необходимо выполнить следующие действия:

| Для записи пакета обновления                 |             |
|----------------------------------------------|-------------|
| использовать USB-накопитель,                 | Φο          |
| который может быть                           | Ем          |
| отформатирован.                              | 98<br>Фа    |
| 2 Отформатировать USB-                       | F/          |
| накопитель в формате FAT или FAT32           | <u>P</u> a: |
| (рисунок 1).                                 |             |
| 3 Распаковать все файлы пакета               | Me          |
| обновления и скопировать их в                | Н           |
| корневой каталог                             |             |
| отформатированного USB-                      |             |
| накопителя. Дополнительно                    |             |
| создавать папки не нужно, файл               |             |
| <b>Startup.nsh</b> и папка <b>efi</b> должны |             |
|                                              | Рис         |

находиться в корневом каталоге USB-накопителя (рисунок 2).

| Форматирование "НОВЫЙ ТОМ (D:)"                                 | × |
|-----------------------------------------------------------------|---|
| Емкость:                                                        |   |
| 982 ME                                                          | ~ |
| Файловая система:                                               |   |
| FAT32                                                           | ~ |
| Размер единицы распределения:                                   |   |
| 4096 байт                                                       | ~ |
| Восстановить параметры по умолцанию<br>Метка тома:<br>НОВЫЙ ТОМ |   |
| Способы форматирования:<br>✓ Быстрое (очистка оглавления)       |   |
| <u>Н</u> ачать <u>З</u> акрыть                                  |   |

Рисунок 1. Параметры форматирования USB-накопителя

| НОВЫЙ ТОМ (D:)      |     |
|---------------------|-----|
|                     |     |
| efi                 |     |
| Q354_N156B_BIOS_009 |     |
| 🗋 Startup.nsh       | 903 |

Рисунок 2. Расположение файлов пакета обновления

Вставить USB-накопитель в USB-порт устройства, BIOS или EC которого необходимо обновить, затем подключить адаптер питания.

5 Нажать кнопку питания для включения устройства, несколько раз нажать клавишу F7 и выбрать UEFI: USB flash drive в появившемся меню загрузки (рисунок 3).

| Please select boot device:                                                                                            |  |  |  |  |
|----------------------------------------------------------------------------------------------------|--|--|--|--|
| Windows Boot Manager (FORESEE XP1000F001T)<br>UEFI: SMI USB DISK 1100, Partition 1 (SMI USB DISK 1100)<br>Enter Setup |  |  |  |  |
| <pre>f and ↓ to move selection ENTER to select boot device ESC to boot using defaults</pre>                           |  |  |  |  |

Рисунок 3. Меню загрузки

Модель USB-накопителя на рисунке 3 приведена только для справки, необходимо выбрать фактическую модель USB-накопителя.

6 На экране запроса на обновление BIOS, приведенном на рисунках 4 и 5, нужно проверить правильность модели и версии BIOS (или версии EC), затем нажать **Enter** или **пробел**, чтобы начать обновление.

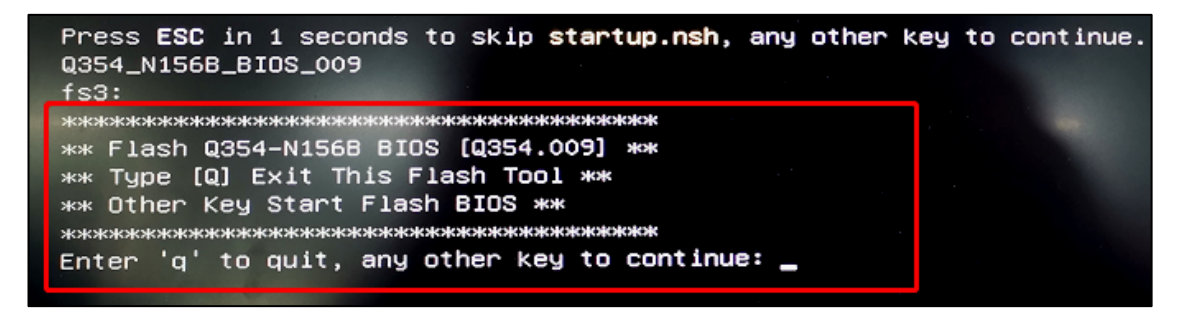

Рисунок 4. Экран запроса на обновление BIOS

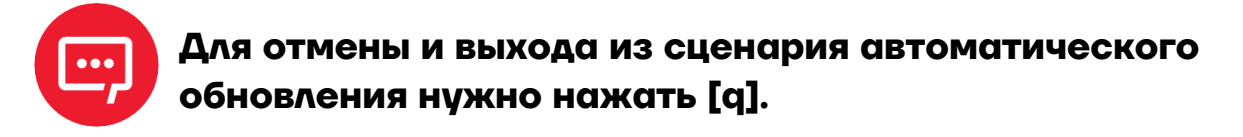

| Press ESC in 1 seconds to skip startup.nsh, any other key 1<br>Q354_N156B.0308<br>_fs3: | to continue. |
|-----------------------------------------------------------------------------------------|--------------|
|                                                                                         |              |
| ** Type [Q] Exit This Flash Tool **                                                     |              |
| жж Other Key Start Flash EC жж<br>жакакананыкананыканыканыканыканыканыканык             |              |
| Enter 'q' to quit, any other key to continue:                                           |              |

Рисунок 5. Экран запроса на обновление ЕС

7 Программа автоматически начнет обновлять BIOS (рисунок 6) или EC (рисунок 7).

| Processing Flash memory block 691 from 8191.<br>– Erasing Flash Block [0x2B4000] – 100 percent complete.<br>– Programming Flash [0x02B4000] 112KB of 112KB – 100 percent complete.<br>Processing Flash memory block 756 from 8191.                                               |
|----------------------------------------------------------------------------------------------------|
| <ul> <li>Erasing Flash Block [0x2F5000] - 100 percent complete.</li> <li>Programming Flash [0x02F5000] 4KB of 4KB - 100 percent complete.</li> <li>Processing Flash memory block 760 from 8191.</li> </ul>                                                                       |
| <ul> <li>Erasing Flash Block [0x2F9000] - 100 percent complete.</li> <li>Programming Flash [0x02F9000] 12KB of 12KB - 100 percent complete.</li> <li>Processing Flash memory block 767 from 8191.</li> <li>Enable Flack [0x202020] 100 percent complete.</li> </ul>              |
| <ul> <li>Programming Flash Block [0x300000] = 100 percent complete.</li> <li>Programming Flash [0x0300000] 24KB of 24KB - 100 percent complete.</li> <li>Processing Flash memory block 771 from 8191.</li> <li>Frasing Flash Block [0x304000] = 100 percent complete.</li> </ul> |
| <ul> <li>Programming Flash Block [0x304000] = 100 percent complete.</li> <li>Programming Flash [0x0304000] 8KB of 8KB - 100 percent complete.</li> <li>Processing Flash memory block 773 from 8191.</li> <li>Frasing Flash Block [0x306000] = 100 percent complete.</li> </ul>   |
| <ul> <li>Programming Flash [0x0306000]</li> <li>4KB of 4KB - 100 percent complete.</li> <li>Processing Flash memory block 780 from 8191.</li> <li>Frasing Flash Block [0x300000]</li> <li>100 percent complete.</li> </ul>                                                       |
| <ul> <li>Programming Flash [0x030D000] 12KB of 12KB - 100 percent complete.</li> <li>Processing Flash memory block 788 from 8191.</li> <li>Erasing Flash Block [0x315000] - 100 percent complete.</li> </ul>                                                                     |
| <ul> <li>Programming Flash [0x0315000] 16KB of 16KB - 100 percent complete.</li> <li>Processed memory blocks 23%9 from 8191.</li> </ul>                                                                                                    |

Рисунок 6. Процесс обновления BIOS

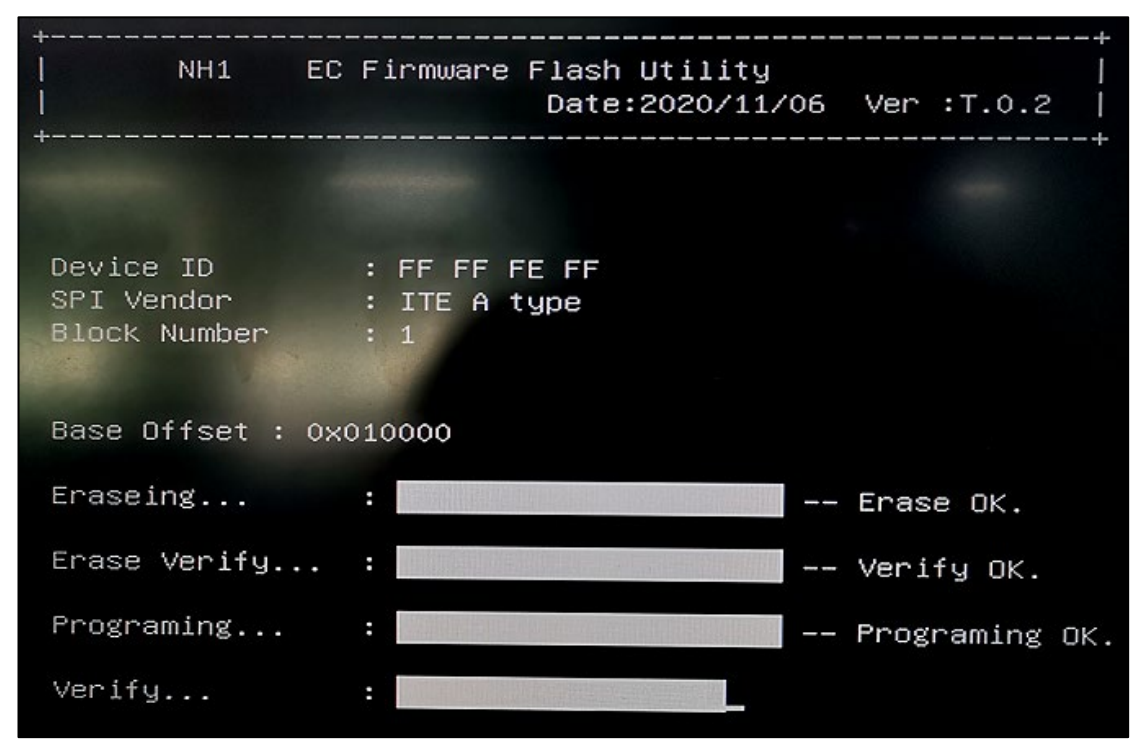

Рисунок 7. Процесс обновления ЕС

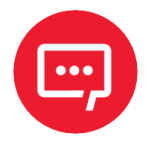

Во время обновления BIOS/EC запрещается нажимать кнопку питания для принудительного выключения, перезапуска или перехода в режим сна процесса, влияющего на обновление BIOS/EC.

При успешном обновлении и отсутствии ошибок появится сообщение «Завершено» («Completed»).

8 После перезагрузки системы нужно нажать [DEL] несколько раз для перехода к экрану настройки BIOS и проверить корректность версий BIOS и EC (рисунок 8).

| Main Advanced Security Boo                                                                                                    | Aptio Setup - AMI<br>t Save & Exit                                                                                               |                                                                                                    |
|----------------------------------------------------------------------------------------------------|----------------------------------------------------------------------------------------------------|----------------------------------------------------------------------------------------------------|
| BIOS Information<br>BIOS Vendor<br>Core Version<br>Fommliancy<br>Project Version<br>System Manufacturer<br>Build Date and Time<br>Access Level | American Megatrends<br>5.25<br>UEFI 2.8; PI 1.7<br>009<br>FLAPTOP i<br>F-Plus Mobile LLC<br>10/18/2022 19:15:59<br>Administrator | Set the Date. Use Tab to<br>switch between Date elements.<br>Default Ranges:<br>Year: 1998–9999<br>Months: 1–12<br>Days: Dependent on month<br>Range of Years may vary. |
| Processor Information<br>Name<br>Type<br>Speed<br>ID<br>Stepping<br>Total Memory<br>Memory Frequency<br>EC FW Version                          | AlderLake ULT<br>12th Gen Intel(R)<br>Core(TM) 15-1235U<br>1300 MHz<br>0x906A4<br>R0<br>16384 MB<br>3200 MHz<br>03.08            | <pre>++: Select Screen 11: Select Item Enter: Select +/-: Change Opt. F1: General Help F2: Previous Values F3: Optimized Defaults F4: Save &amp; Exit ESC: Exit</pre>   |
| System Date<br>System Time                                                                                                    | [Wed 10/19/2022]<br>[10:54:00]                                                                                                   |                                                                                                    |
| Vers                                                                                                    | ion 2.22.1284 Copyright (C) 20                                                                                                   | IMA 230                                                                                                    |

Рисунок 8. Экран настройки BIOS

9 При подтверждении правильности информации нажмите клавишу **[F4]**, затем клавишу **[Enter]** для сохранения настроек BIOS, чтобы выйти из экрана настройки и перезагрузить устройство.

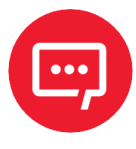

#### Для восстановления заводских настроек BIOS по умолчанию нажмите клавишу [F3] на клавиатуре, а затем клавишу [Enter].

# Инструкция по автоматическому обновлению BIOS и EC

### Версия документа от 22.03.2024

## Компания АТОЛ

ул. Годовикова, д. 9, стр. 17, этаж 4, пом. 5, Москва 129085

+7 (495) 730-7420 www.atol.ru